## 3D Visualization Tool Quick Reference Guide

## Menu Items: <u>Appearance</u>

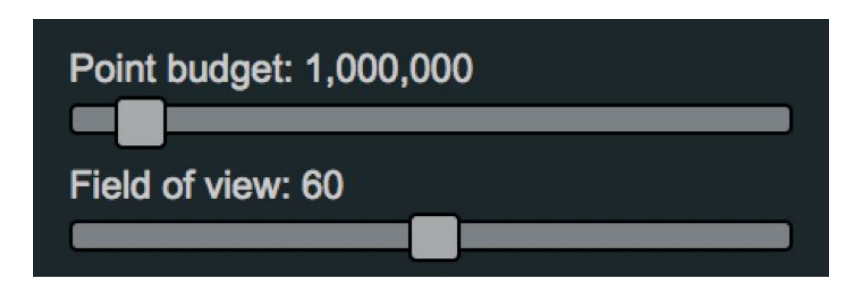

- **Point Budget:** This slider will set the radius of the rendered points. (Range 100K 10M)
  - Low point budget improved performance but leads to holes in images; High point budget reduces holes between points but also performance.
- Field of view: This slider will determine the viewing area of the camera. (Range 20 100)

| Enable        |  |
|---------------|--|
| Radius: 1.4   |  |
|               |  |
| Strength: 0.4 |  |
|               |  |

**Eye Dome Lighting (EDL)** is a non photorealistic imaging technique that helps to improve the depth perception in visualized images.

- Enable: Turn EDL on or off (Note: If view fails to render, disable EDL)
- EDL Radius : This slider determines the spread of the shading applied. (Range 1 4).

• **EDL- Strength:** This slider determines the level of shading applied. (Range 0-5)

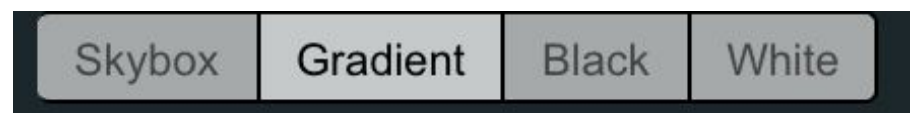

Background: Switch between the various backgrounds

- Skybox: This options enables a sky photo as a background.
- Gradient (Default Background)
- Black
- White

#### Other:

| Splat Quality     |   |
|-------------------|---|
| Standard          |   |
| Min node size: 30 | D |
| Box               |   |
| Lock view         |   |

- Splat Quality : Quality options set the shape of each point. (Standard = Square)
- Box: Show bounding boxes of visible nodes. (Denoted by yellow lines)
- Lock View: Stop all refreshing and loading of points, freeze current load to model.
- Min Nod Size: This slider specifies minimum node sizes (in points) to render in the viewer. (Range 0 1000)

# Tools

Measurement

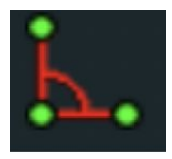

#### Angle Measurement

Left Mouse: Insert Measurement Point Right Mouse: Finish insertion Drag & Drop: Move Measurement Points Degrees between measurement points will be displayed on the edge.

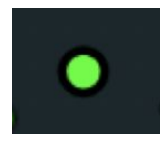

#### Point Measurement Right Mouse: Insert Measurement Point Drag: Move Measurement Point Coordinates of the measurement point will be displayed.

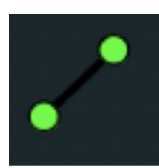

#### Distance Measurement

Left Mouse: Insert Measurement Point Right Mouse: Finish insertion Drag & Drop: Move Measurement Points Distance between measurement points will be displayed on the edge.

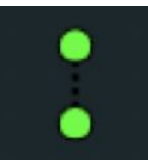

# Height Measurement

Left Mouse: Insert Measurement Point Right Mouse: Finish insertion Distance between measurement points will be displayed on the edge.

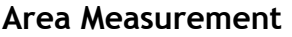

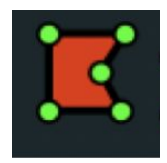

Left Mouse: Insert Measurement Point Right Mouse: Finish insertion Drag & Drop: Move Measurement Points

Distance between measurement points will be displayed on the edge and the total area on the centroid. The area is calculated on the ground plane. The height does not affect the result. Crossings should be avoided.

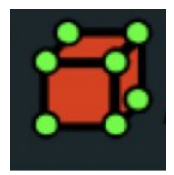

# Volume Measurement

Left Mouse: Insert Volume or Select Inserted Volume Volume will be displayed on the objects centroid.

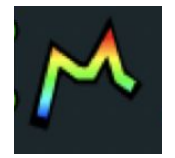

# Height Profile

Left Mouse: Insert Profile Marker Right Mouse: Finish insertion Drag & Drop: Move Profile Marker

CTRL + Drag & Drop: Drag upwards to increase or downwards to decrease the profile width

Depending on the Clip Mode, points inside the profile will be highlighted or points outside the profile will be clipped.

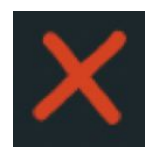

Click to reset all measurements made with other tools.

Clipping:

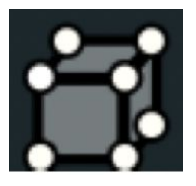

# Volume Clip

Left Mouse: Insert Volume or Select Inserted Volume Depending on the Clip Mode, points inside the volume will be highlighted or points outside the volume will be clipped.

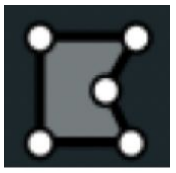

**Polygon Clip** Left Mouse: Insert Measurement Point Right Mouse: Finish insertion Polygon will be displayed.

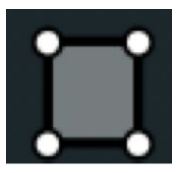

Draw a Selection Box (Requires you to be in Orthographic Mode) Left Mouse: Insert Selection Box Right Mouse: Finish insertion Drag & Drop: Move the selection box across the map and drag upwards to increase or downwards to decrease the size of the selection box

Depending on the Clip Mode, points inside the profile will be highlighted or points outside the profile will be clipped.

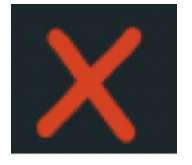

Click to reset all measurements made with other tools.

Clip Task

- Highlight: This option highlights selected clipping.
- Inside: This option shows the inside of the image (e.g. inside of the cave).
- Outside: This option shows the outside of the image (e.g. roof of the cave).
- None: This option shows the whole image (e.g. entire cave)

#### Clip Method

- Inside Any: This option shows the whole image with clipped area highlighted.
- Inside All: This option shows the clipped area.

## Navigation:

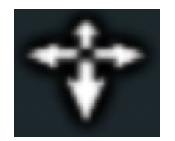

#### Earth Control

Left Mouse: Rotate camera around pivot. Right Mouse: Pan camera & pivot

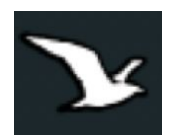

## Fly Control

ASDW or Arrow Keys and R to change field of view: Move through scene Left Mouse: Rotate camera

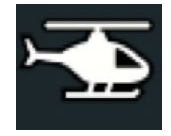

#### Helicopter Control ASDW or Arrow Keys and R to change field of view: Move through scene Left Mouse: Rotate camera

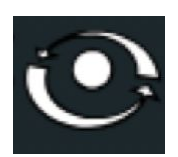

Orbit Control Left Mouse: Rotate camera around pivot. Right Mouse: Pan camera & pivot.

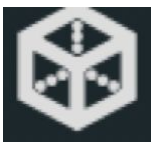

## Full Extent

Moves camera so that the whole point cloud is within the view area.

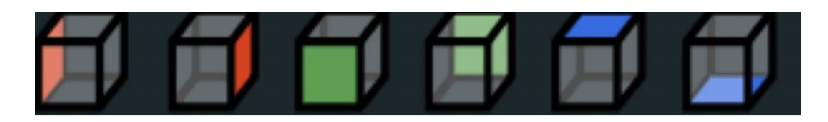

## **Navigation Cube**

Moves camera based on the side of the cube you want to view.

- Front
- Back
- Top
- Bottom
- Left
- Right

| Camera Projection |              |
|-------------------|--------------|
| Perspective       | Orthographic |
| Speed: 5.7        |              |
|                   |              |

**Camera Projection** 

- **Perspective:** shows real world view with depth
- **Orthographic:** shows image without perspective distortion (objects are flat, no depth)

Speed: This slider represents the speed of the navigation.

# <u>Scene</u>

Export:

JSON - Exports map as a JavaScript Object Notation (JSON) file.

DXF - Exports map as a Drawing Interchange Format (DXF) file.

*Objects:* (uncheck the boxes to hide the objects) **Point Clouds** - shows the map being visualized **Measurements** - shows the measurements on the map **Annotations** - shows the annotations on the map

Other - shows the camera folder

**Properties:** shows the **x**, **y**, **z** and **a**,  $\beta$ , **Y** values of measurements <u>Height Profile</u>: The images below show what is displayed when this option is chosen.

- Ability to change the width of the height profile
- Ability to see a 2D profile of the height

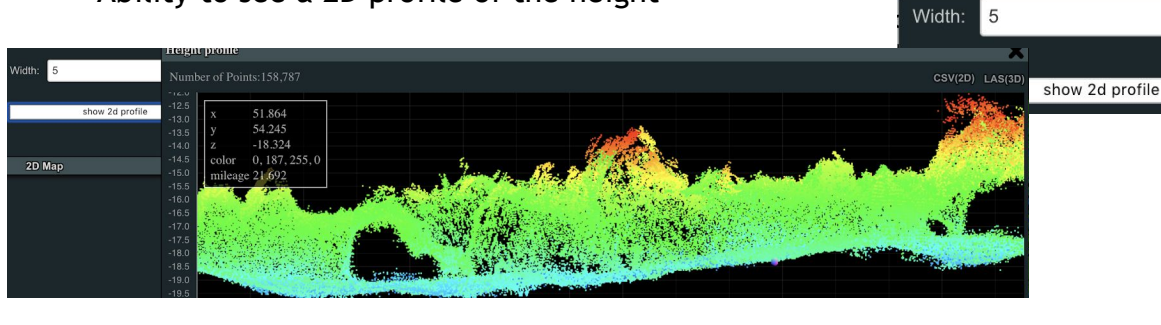

# Volume Clipping:

- Ability to see the volume of the clipping
- Ability to view the map as a clipping or standard volume measurement
- Reset Orientation: This button resets the clipping orientation back to center

|                                           | — Propertie | s ———  |  |  |  |  |
|-------------------------------------------|-------------|--------|--|--|--|--|
| i i oportioo                              |             |        |  |  |  |  |
| x                                         | У           | z      |  |  |  |  |
| 0.000                                     | 0.000       | 0.000  |  |  |  |  |
| α                                         | β           | Y      |  |  |  |  |
| 0.0°                                      | 0.0°        | 0.0°   |  |  |  |  |
| length                                    | width       | height |  |  |  |  |
| 1.00                                      | 1.00        | 1.00   |  |  |  |  |
| <b>/olume:</b> 1.00<br>☑ make clip volume |             |        |  |  |  |  |
| reset orientation                         |             |        |  |  |  |  |
|                                           |             |        |  |  |  |  |
|                                           |             |        |  |  |  |  |

Properties

-16.243

-12.838

**y** 34,845

62.850

55.603

# <u>Camera:</u>

Displays the coordinates of the annotation:

- Position: camera position
- Target: position of the actual annotation

| 🦾 🗖 Camera   |                                              |  |  |  |
|--------------|----------------------------------------------|--|--|--|
| Properties – |                                              |  |  |  |
| Ì            |                                              |  |  |  |
| -18.350      | I.                                           |  |  |  |
|              |                                              |  |  |  |
| -20.366      | Ē                                            |  |  |  |
|              | Camera<br>Properties –<br>-18.350<br>-20.366 |  |  |  |

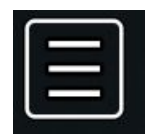

## Menu Toggle

This menu toggle will collapse and open the sidebar panel.